## **Tagging a Contact in a Discussion**

Market: Federal/State/Local, House, Senate

**Description:** These instructions teach users how to tag other IQ contacts in a discussion. As a result, individuals who are tagged in the discussion will receive an alert notification in IQ and MS Outlook (if configured) for awareness.

- 1. Navigate to Contacts> Find Contacts > Find or Add a Contact.
- **2.** Enter the name of the contact until the correct record is displayed. Click the name of the contact record

| Find Contact                           | Contacts » New                                                                                                    |  |  |  |  |
|----------------------------------------|----------------------------------------------------------------------------------------------------|--|--|--|--|
| John Quorum                            | Find or Add a Contact (2 Results)                                                                                                    |  |  |  |  |
| Email                                  | Add Contact Change 🛇 New 🛇 More 🛇 Sort: Relevance (Desc) 🛇                                                                                                    |  |  |  |  |
| Phone Number                           | +Message +Default Service +Service +Attachment +Opinion +Household +Organization +Affiliation Delete                                                                                                    |  |  |  |  |
| Title<br>Organization<br>Organization2 | Quorum, John       Messages:       (Open: 0 Completed: 1)         7950 Quantum Or       Outreach:       (Open: 0 Completed: 0)         Vienna, Virginia 22182-5255 VA11       Services:       (Open: 4 Completed: 0)         Mome: (703) 698-1234       Home: (703) 698-1234       Outreach:       (Open: 4 Completed: 0) |  |  |  |  |

**3.** Click the **Discussion** tab to open the section.

| Contacts » New » Contact<br>John Quorum •<br>Agency Contact for Service Code(s): ACAD AF - United States Air Force Academy<br>Birthdate: 9/8/1965 Age: 56 |                                                                           |                                               |             |                                     | ∎ ID#      | # 7183098                                 |    |                |
|----------------------------------------------------------------------------------------------------|---------------------------------------------------------------------------|-----------------------------------------------|-------------|-------------------------------------|------------|-------------------------------------------|----|----------------|
| General Messages (1)                                                                                                    | Outreach (0)                                                              | Services (4)                                  | Events (0)  | Boards (0)                          | Voter Data | Log (27)                                  |    |                |
| Home Address + ★<br>7990 Quantum Dr<br>Vienna, VA 22182-5255<br>VA11 Fairfax County<br>Map ♥                                                              | Business A<br>Retired Vet<br>7990 Quantu<br>Vienna, VA 2<br>County<br>Map | <b>ddress +</b><br>um Drive<br>22182 Virginia | Onlir<br>⊠j | <b>te Info +</b><br>quorum@gmail.cc | om * 🖌     | <b>Phone Numbers</b><br>H: (703) 698-1234 | ÷, | Discussion (0) |

**4.** In the **Discussion** section, enter the name of other user(s) that you want to include in a discussion about the selected contact. Enter the discussion message. Click **Post**.

| Contacts » <u>New</u> » Contact                                                            |                                                                                                    |                                                        | ■ ID# 7183098                                                                                                    |
|--------------------------------------------------------------------------------------------|----------------------------------------------------------------------------------------------------|--------------------------------------------------------|----------------------------------------------------------------------------------------------------|
| John Quorum<br>Agency Contact for Serv<br>Birthdate: 9/8/1965 Age                          | rice Code(s): ACAD AF - United States Air F<br>2: 56                                                           | orce Academy                                           | Actions 📀                                                                                                    |
| General Messages (1)                                                                       | Outreach (0) Services (4)                                                                                      | Events (0) Boards (0) Voter Data                       | Log (27)                                                                                                    |
| Home Address + *<br>7990 Quantum Dr<br>Vienna, VA 22182-5255<br>VA11 Fairfax County<br>Map | Business Address +<br>Retired Vet<br>7990 Quantum Drive<br>Vienna, VA 22182 Virginia<br>County<br>Map <b>9</b> | <b>Online Info +</b><br>⊠ jquorum@gmail.com <b>*</b> ≁ | Discussion (1)     Sonathan Kilgore     O     Jon- Mr. Quorum had a question regarding US Air     Force events. Please contact him at your earliest     convenience. |
| Phone Numbers +<br>H: (703) 698-1234 ★ ✔                                                   | Household Members 🖌 +<br>None                                                                                  | Organization Contacts +<br>None                        | Post Q. Search Discussions Sort: ASC Y                                                                                                    |

**5.** The user(s) will receive an alert notification regarding the discussion in IQ and MS Outlook (if this option is configured in their IQ settings).

| Shortcuts » Results                                                                                     |                               |                                                               |
|----------------------------------------------------------------------------------------------------|-------------------------------|---------------------------------------------------------------|
| My Alerts (144 Results) 🕒                                                                               |                               |                                                               |
|                                                                                                    |                               |                                                               |
| List Analyze Change 🛇                                                                                   | Sort: Date (Desc) 🔇           |                                                               |
| Delete Forward                                                                                          |                               |                                                               |
| Re: Contact Discussion Topic for ID<br>7183098                                                          | # Sent:<br>Type:<br>From:     | 10/21/2021<br>DISCUSSION<br>Lori.                             |
| Jon- Mr. Quorum had a question regarding US Air l<br>events. Please contact him at your earliest conven | Force URL:<br>ience.<br>Read: | discussionitem.aspx?<br>id=72&iAccount=TRAINING2&menu=y<br>No |
| Alert(s) Sent to: Jonathan                                                                              |                               |                                                               |